# PROCEDURA WPISANIA DANYCH DO TABEL

Dobrze jest wcześniej przygotować dane do wpisania ich do właściwych pól formularzy Tabel 1; 2; 3. Następnie należy postępować zgodne z komunikatami formularza.

### 1. Połączyć się Przy pomocy Internetu z FORMULARZEM poprzez:

- Kliknięcie linku : http://bazako.kuratorium.waw.pl:16444/dozywianie
- Skopiowanie ww. adresu internetowego i wklejenie go do paska adresu przeglądarki internetowej w komputerze

Pojawi się okno logowania gdzie dostęp do **Formularza** wymaga wpisania w odpowiednie pola właściwego numeru REGON (taki sam jak w ostatniej sesji SIO) i dopisania kodu Państwa jednostki samorządu terytorialnego według kodu TERYT i naciśnięcia przycisku "Zaloguj się".

Okno logowania JST – przykład

| Realizacja programu "Pomoc panstwa w zakres | ie dozywiania "v   |                |
|---------------------------------------------|--------------------|----------------|
| Wpisz dane identyfikujące swojej jed        | nostki samorządu i | terytorialnego |
| Regon:                                      |                    |                |
| Kod gminy lub powiatu<br>według kodu Teryt: |                    |                |
| ſ                                           | Zalogui sia        |                |

Po prawidłowym zalogowaniu pojawi się okno Realizacja programu "Pomoc państwa w zakresie dożywiania"...... Należy w polu "JST Zalogowana jako:" upewnić się czy wpisana jest właściwa nazwa i adres JST.

W przypadku niezgodności należy postąpić zgodnie z komunikatem w uwadze.

#### Przykładowe dane JST poniżej.

| ST Zalogowana jako:                                                              | Uwaga!!!                                                                                                    |
|----------------------------------------------------------------------------------|----------------------------------------------------------------------------------------------------|
| JST: GMINA STRACHÓWKA<br>Miejscowość: STRACHÓWKA<br>Ulica: NORWIDA<br>Nr domu: 6 | Jeśli dane adresowe JST nie są zgodne, prosimy o kontakt:<br>Kuratorium Oświaty w Warszawie<br>Oddział Sprawozdawczości, Edukacji Europejskiej i Informatyczne<br>tel. 551-24-00 wew. 2072 lub 2073<br>email: <u>kodane@kuratorium.waw.pl</u> |
| Wprowadź ( Aktualizuj ) dane Podgląd danych                                      | Instrukcja Wyloguj                                                                                                    |

## 2. Naciśnij przycisk "Wprowadź (Aktualizuj) dane " pokażą się rozwinięte tabele 1; 2; 3:

- Tabela 1 Struktura placówek uczestniczących w programie
- Tabela 2 Liczba dzieci i młodzieży objętych programem z podziałem na typy szkół oraz forma wydawanych posiłków
- Tabela 3 Organizacja dożywiania w szkołach i placówkach oświatowych

#### Do tabel tych należy wpisać przygotowane dane. W puste pola należy wstawić "0".

## Przykładowe dane z JST poniżej.

Tabela 1. Struktura placówek uczestniczących w programie

|                                                          |          | lic zba #zköłip | olacówek       |              |
|----------------------------------------------------------|----------|-----------------|----------------|--------------|
|                                                          | na teren | le JST          | w tym objętych | programem    |
|                                                          | ogöłem   | w tym ris wil   | ogöłem         | w tym na wal |
| Præditakola                                              | 0        | 0               | 0              | 0            |
| S zkoły pod utawowe                                      | 0        | 0               | 0              | 0            |
| W tym Szkoły pod atawowe z odd zlałam i przed azkolnym i | 0        | 0               | 0              | 0            |
| Gim na zja                                               | 0        | 0               | 0              | 0            |
| Ponadgim na zjalne                                       | 0        | 0               | 0              | 0            |

Tabela 2. Liczba dzieci i młodzieży objętych programem z podziałem na typy szkół oraz forma wydawanych posiłków

|                                                                 | lic zba d z | ieci i młod zleży       | Lic zba da               | deci korzystając | ych z pomocy i form a | a wydawanych po ałłków  |      |
|-----------------------------------------------------------------|-------------|-------------------------|--------------------------|------------------|-----------------------|-------------------------|------|
|                                                                 | ogölem      | ob jętych<br>program em | cod zienne<br>wyżywienie | pełny oblad      | jedno gorące<br>danie | mieko,<br>bułka/kanapka | Inne |
| Dzieci w wieku przed szkolnym uczę szczające do<br>przed szkola | 0           | 0                       | 0                        | 0                | 0                     | 0                       | 0    |
| Dzieci w wieku przed∎zkolnym pozo∎tające w dom u                | 0           | 0                       | 0                        | 0                | 0                     | 0                       | 0    |
| Uczniowie uczę∎zczający do ∎zkoły pod∎tawowej                   | 0           | 0                       | 0                        | 0                | 0                     | 0                       | 0    |
| Uc zniowie uc zę i zc zający do gim na zjum                     | 0           | 0                       | 0                        | 0                | 0                     | 0                       | 0    |
| Uczniowie uczę i zczający do i zkoły ponadgim na zjalnej        | 0           | 0                       | 0                        | 0                | 0                     | 0                       | 0    |

Tabela 3. Organizacja dożywiania w szkołach i placówkach oświatowych

|                                                         |        |                  |             | Lic zba                                 | a zkôł i placówek | objętych Program   | em, wiktor | ych:            |                   |                     |                    |                  |
|---------------------------------------------------------|--------|------------------|-------------|-----------------------------------------|-------------------|--------------------|------------|-----------------|-------------------|---------------------|--------------------|------------------|
|                                                         | zorgar | il zowanio       | z powodu br | aku moʻžiwolici<br>woʻzi vio diziosi mo | planuje slę utv   | iorzenie punktów   | dopoiaž    | ono punkty      | utwora            | ono nowy p<br>gd z  | ounkt do á<br>le : | ywiania          |
|                                                         | dowóz  | po iliku         | po          | ihek<br>I                               | żywienia lub do   | zywiania w 2010 r. | żyw        | tenia           | przyrzą<br>wydaje | (dzanlęl<br>poni∺ki | wydaje             | alę po aliki     |
|                                                         | ogölem | w tym ria<br>Wil | ogöłem      | w tym na wel                            | ogölem            | w tym na wei       | ogölem     | w tym na<br>wel | ogółem            | w tym ria<br>Wil    | ogöłem             | w tym ria<br>wil |
| Przed u zkola                                           | 0      | 0                | 0           | 0                                       | 0                 | 0                  | 0          | 0               | 0                 | 0                   | 0                  | 0                |
| S zkoły pod stawowe                                     | 0      | 0                | 0           | 0                                       | 0                 | 0                  | 0          | 0               | 0                 | 0                   | 0                  | 0                |
| W tym \$zkoły pod∎tawowe z<br>oddztałami przed∎zkolnymi | 0      | 0                | 0           | 0                                       | 0                 | 0                  | 0          | 0               | 0                 | 0                   | 0                  | 0                |
| Gimnazja                                                | 0      | 0                | 0           | 0                                       | 0                 | 0                  | 0          | 0               | 0                 | 0                   | 0                  | 0                |
| Ponadgim na zjalne                                      | þ      | 0                | 0           | 0                                       | 0                 | 0                  | 0          | Ö               | 0                 | 0                   | 0                  | 0                |

Proszę opisać przyczyny niewykorzystywania pomocy oferowanej w ramach programu "Pomoc państwa w zakresie dożywiania" przez uczniów ze szkół wiejskich, małomiasteczkowych oraz ze szkół ponadgimnazjalnych

**Po wpisaniu** danych do wszystkich pól (w puste pola wstawić "0") należy nacisnąć przycisk **Zapisz dane** co zostanie potwierdzone komunikatem (poniżej) o zapisaniu danych i możliwości ich aktualizacji.

| rs i zalogowana jako:                                                            | Uwaga!!!                                                                                                    |
|----------------------------------------------------------------------------------|----------------------------------------------------------------------------------------------------|
| JST: GMINA STRACHÓWKA<br>Miejscowość: STRACHÓWKA<br>Ulica: NORWIDA<br>Nr domu: 6 | Ješli dane adresowe JST nie są zgodne, prosimy o kontakt:<br>Kuratorium Oświaty w Warszawie<br>Oddział Sprawozdawczości, Edukacji Europejskiej i Informatyczne<br>tel, 551-24-00 wew, 2072 lub 2073<br>email: <u>kodane@kuratorium.waw.pi</u> |
| Wprowadż ( Aktualizuj ) dane 🔹 Podgląd danych                                    | h Instrukcja Wyloguj                                                                                                    |
| tatus                                                                            |                                                                                                    |
| Та                                                                               | abele zostały wypełnione!!!                                                                                                    |
|                                                                                  |                                                                                                    |

Uwaga! Zapisanie danych w tabelach jest jednoznaczne z przesłaniem ich do serwera w Kuratorium.

W przypadku wystąpienia problemów technicznych przy wpisywaniu danych należy dzwonić pod numer telefonu Kuratorium Oświaty w Warszawie 022 551-24-00 wew. 2072, lub 2073

Naciśnij przycisk "Podgląd danych" i pojawia się podgląd Tabeli 1, należy więc po oglądzie i spra wdzeniu danych nacisnąć przycisk "Podgląd wydruku"

| JST Zalogowana jako:                                                                                                    | Uw                                 | aga!!!                                                                                               |                                                                      |                                                                                            |                                                |
|----------------------------------------------------------------------------------------------------|------------------------------------|----------------------------------------------------------------------------------------------------|----------------------------------------------------------------------|--------------------------------------------------------------------------------------------|------------------------------------------------|
| JST: GMINA STRACHÓWKA<br>Miejscowość: STRACHÓWKA<br>Ulica: NORWIDA<br>Nr domu: 5                                                                                    | Je<br>Ku<br>Ot<br>tel<br>on        | s <b>ili dane adre</b><br>uratorium Ośw<br>Idział Sprawc<br>I. 551-24-00 wo<br>nail: <u>kodane</u> c | sowe JST<br>viaty w Wa<br>ozdawczoś<br>ew. 2072 lu<br>kuratoriu      | nie są zgodne, j<br>rszawie<br>ci, Edukacji Eur<br>ib 2073<br>n.waw.pl                     | prosimy o kontakt:<br>opejskiej i Informatyczn |
| Wprowadź ( Aktualizuj ) dane Podgląd danych Instruk                                                                                                    | cja                                | Wyloguj                                                                                              |                                                                      |                                                                                            |                                                |
| Tabala 1 Tabala 2 Tabala 2                                                                                                    |                                    |                                                                                                    |                                                                      |                                                                                            |                                                |
| Tabolo 1 Tabela 2 Tabela 3 Tabela 1. Struktura placówek u                                                                                                    | czestr                             | niczących v                                                                                          | w progra                                                             | amie                                                                                       |                                                |
| Tabela 1 Tabela 2 Tabela 3<br>Tabela 1. Struktura placówek u                                                                                                    | czestr                             | niczących v<br>liczba sz                                                                             | w progra                                                             | amie                                                                                       | 1                                              |
| Tebele 1 Tabele 2 Tabele 3 Tabele 1. Struktura placówek u                                                                                                    | czestr                             | niczących v<br>liczba sz<br>erenie JST                                                               | w progra<br>kól i placów<br>w tym obję                               | amie<br><sup>rok</sup><br>tych programem                                                   |                                                |
| Tebols 1 Tabela 2 Tabela 3 Tabela 1. Struktura placówek u                                                                                                    | czestr<br>na t                     | niczących v<br>liczba sz<br>erenie JST<br>w tym na wsi                                               | w progra<br>kól i placów<br>w tym obję<br>ogółem                     | amie<br>rek<br>tych programem<br>w tym na wsi                                              |                                                |
| Tabolis 1 Tabela 2 Tabela 3<br>Tabela 1. Struktura placówek u<br>Przedszkoła                                                                                        | czestr<br>na t<br>ogółem<br>10     | niczących w<br>liczba sz<br>erenie JST<br>w tym na wsi<br>10                                         | W progra<br>kól i placów<br>w tym obje<br>ogólem<br>5                | amie<br>rek<br>tych programem<br>w tym na wsi<br>5                                         |                                                |
| Tabolo 1 Tabela 2 Tabela 3<br>Tabela 1. Struktura placówek u<br>Przedszkoła<br>Szkoły podstawowe                                                                    | czestr<br>nati<br>ogólem<br>10     | niczących w<br>liczba sz<br>erenie JST<br>w tym na wsi<br>10<br>0                                    | w progra<br>kól i placów<br>w tym obję<br>ogólem<br>5<br>0           | amie<br>tych programem<br>w tym na wsi<br>5<br>0                                           |                                                |
| Tabole 1 Tabola 2 Tabola 3<br>Tabola 1. Struktura placówek u<br>Przedszkola<br>Szkoły podstawowe<br>W tym Szkoły podstawowe z oddziałami przedszkolnymi             | czestr<br>nat<br>ogółem<br>10<br>0 | liczących v<br>liczba sz<br>erenie JST<br>w tym na wsi<br>10<br>0<br>0                               | w progra<br>kól i placów<br>w tym obję<br>ogólem<br>5<br>0<br>0      | amie<br>rek<br>tych programem<br>w tym na wsi<br>5<br>0<br>0<br>0                          |                                                |
| Tabola 1 Tabola 2 Tabola 3<br>Tabola 1. Struktura placówek u<br>Przedszkoła<br>Szkoły podstawowe<br>W tym Szkoły podstawowe z oddziałami przedszkolnymi<br>Gimnazja | czestr<br>ogółem<br>10<br>0<br>0   | liczących w<br>liczba sz<br>erenie JST<br>w tym na wsi<br>10<br>0<br>0<br>0<br>0                     | W progra<br>kól i placów<br>w tym obję<br>ogółem<br>5<br>0<br>0<br>0 | amie<br>rek<br>tych programem<br>w tym na wsl<br>5<br>0<br>0<br>0<br>0<br>0<br>0<br>0<br>0 |                                                |

Pojawia się wtedy podgląd wydruku i po naciśnięciu "Wydrukuj" następuje wydruk Tabeli 1

| http://87.105.182.83:16445/dozywianie/jsf/main.j | sp                           |         |                  |              |                  | <u>\$</u> 2 | wszej połowie 2009 r.                      |
|--------------------------------------------------|------------------------------|---------|------------------|--------------|------------------|-------------|--------------------------------------------|
|                                                  | ST Zalonowana jak            | r.      |                  |              |                  |             |                                            |
| 5                                                | CT. CMINA                    | ETDAC   | - HICONDICA      |              |                  |             | -                                          |
|                                                  | SI: CHINA                    | - STRAC | HOWHA            |              |                  |             |                                            |
|                                                  | hejscowosc: STRAC            | HOWIG   | 4                |              |                  |             | nie sa zgodne, prosimy o kontakt           |
| l                                                | Aica: NORW                   | IDA .   |                  |              |                  |             | arszawie                                   |
| 1                                                | ir domu: 6                   |         |                  |              |                  |             | ici, Edukacji Europejskiej i Informatyczni |
|                                                  |                              |         |                  |              |                  |             | Jub 2073                                   |
| Realizacja programu "Pomoc                       | państwa w zakres             | ie doż  | ywiania" w       | pierwsze     | j połowie 2009r. |             | m.waw.pl                                   |
|                                                  | 17.37000 SESTA INARAWANDER 2 |         | 522.5009200 1909 |              | F.T. CONTRACTOR  |             |                                            |
| Tabala 1 Chulch                                  | un nin Austria               |         |                  |              |                  |             |                                            |
| Tabela T. Struktu                                | ira placowek uc              | zestn   | liczących        | w prog       | ramie            |             |                                            |
|                                                  |                              |         | liezha e         | zkół i olacó | avak             |             |                                            |
|                                                  |                              | nati    | orenie JST       | by two obis  | atych programem  |             |                                            |
|                                                  |                              | ogólem  | w tym na wsi     | ogólem       | w tym na wsi     |             |                                            |
|                                                  | Przedszkola                  | 10      | 10               | 8            | 6                |             |                                            |
|                                                  | Szkoły podstawowe            | 0       | 0                | 0            | 0                |             | imie                                       |
| W tym Szkoły podstawowe z odda                   | alami przedszkolnym          | 0       | 0                | 0            | 0                |             |                                            |
|                                                  | Gimnazja                     | 0       | 0                | 0            | 0                |             | sowek                                      |
|                                                  | Ponadgimnazjalno             | 0       | 0                | 0            | 0                |             | pbjetych programem                         |
| 1                                                |                              |         |                  |              |                  |             | m w tym na wsi                             |
|                                                  | Mudnik                       | ani -   |                  |              |                  |             |                                            |
|                                                  | _ wyonus                     | ag j    |                  |              |                  |             | 8 8                                        |
|                                                  |                              |         |                  |              |                  |             | 0 0                                        |
|                                                  |                              |         |                  |              |                  |             | 0                                          |
|                                                  |                              |         |                  |              |                  |             |                                            |
|                                                  |                              |         |                  |              |                  |             |                                            |
|                                                  |                              |         |                  |              |                  |             | 0 0                                        |
|                                                  |                              |         |                  |              |                  |             | 0 0<br>0 0                                 |
|                                                  |                              |         |                  |              |                  |             | 0 0<br>0 0                                 |
|                                                  |                              |         |                  |              |                  |             | 0 0<br>0 0                                 |
|                                                  |                              |         |                  |              |                  |             | 0 0<br>0 0                                 |
|                                                  |                              |         |                  |              |                  |             |                                            |
|                                                  |                              |         |                  |              |                  |             | 0<br>0<br>0                                |
|                                                  |                              |         |                  |              |                  |             |                                            |

Kolejno naciskamy przycisk Tabela 2 i pojawia się podgląd Tabeli 2, następnie po oglądzie danych i sprawdzeniu należy nacisnąć przycisk "**Podgląd wydruku**". Pojawia się wtedy podgląd wydruku Tabeli 2 i po naciśnięciu "**Wydrukuj**" następuje wydruk tabeli. Proces powtarza się **dla Tabeli 3** 

NASTĘPNIE:

- Po zakończeniu wszystkich działań naciskamy przycisk Wyloguj co powoduje zakończenie współpracy z tabelami interaktywnego formularza.
- W przypadku stwierdzenia błędów we wprowadzonych danych można się ponownie zalogować i dokonać poprawek w określonej tabeli. Poprawa danych nastąpi po ich zapisaniu.
- Poprawione dane można wydrukować naciskając przycisk "Podgląd danych" itd...
- Kończąc pracę z FORMULARZEM naciskamy przycisk Wyloguj co powoduje zakończenie współpracy z tabelami interaktywnego formularza.